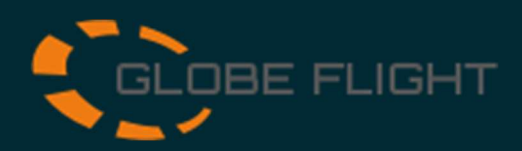

## SD card Swissbit iShield

| Software           | 1) Download and install the Swissbit Archive Tool.                                                                                                    |  |  |
|--------------------|----------------------------------------------------------------------------------------------------|--|--|
|                    | 2) Open Windows Explorer and insert the Swissbit SD card into your computer.                                                                                                    |  |  |
|                    | 3) Select the SD card and format it in exFAT file format.                                                                                                    |  |  |
| Preparing          | 4) Open the Swissbit Archive Tool, select the Swissbit SD card and activate the card encryption.                                                                                                    |  |  |
|                    | 5) Enter any pin for the card. You will then need this PIN to decrypt the SD card.                                                                                                    |  |  |
|                    | 6) Now you can use the SD card in your DJI devices                                                                                                    |  |  |
| Process            | 7) Once the SD card is powerless, the data set is encrypted<br>and can only be decrypted and viewed on a PC with the<br>Swissbit Archive Tool. Even if the UAV is lost, the data is<br>protected from unauthorized access. |  |  |
|                    | 8) Insert the SD card in your PC.                                                                                                    |  |  |
| View &<br>Download | 9) Start the Swissbit Archive Tool Now you can, after entering your pin, download the complete data set or display individual data.                                                                                        |  |  |
| View Files         | × S Download Files ×                                                                                                    |  |  |
| ocasiona off fit   | Downloading                                                                                                    |  |  |

| 0 | 03.05.2023 06:49 | 822.5 MB |
|---|------------------|----------|
| 1 | 03.05.2023 10:39 | 11.6 MB  |
|   |                  |          |
|   |                  |          |
|   |                  |          |
|   |                  |          |
|   |                  |          |
|   |                  |          |

Under the command Download Files, all data will be downloaded unencrypted.

Cancel

Important: Do not unplug the iShield Archive Card!

Remaining time: <1min, Elapsed time: 0min 13s, Speed: 32.5mb/s

A new dataset is created after each encryption.